## Dags för sista utskicket

I början av oktober görs det tredje och sista utskicket av markuppföljningen för året. Detta brev kommer innehålla analys av aktivitetskravet. Har du tidigare fått brev gällande skiftesanvändningen eller administrativ kontroll och inte gjort någon åtgärd kommer även dessa skiften att komma med i brevet.

För att aktivitetskravet ska vara godkänt måste någon av aktiviteterna odla, beta, skörda, putsa eller jordbearbeta skett på marken senast 31 oktober.

Satellitanalys görs fram till 22 september. Aktiviteter som sker på marker efter denna tidpunkt kan inte godkännas av analysen och kommer därför komma med i breven. Det är viktigt att agera om du har fått ett brev med avvikelser. Gör du inget alls kommer det leda till en utredning och eventuellt avdrag på stöd. Sista dag att hantera avvikelserna är 31 oktober.

Brevet kan innehålla skiften där en aktivitet har skett men där analysen inte kunnat utläsa den. Även i dessa fall behöver du hantera avvikelsen och berätta att den är felaktig.

Breven innehåller inte information om godkända skiften.

Om du vill se den aktuella statusen för alla dina skiften som vi följer upp, kan du göra det i markuppföljningsrapporten i SAM Internet.

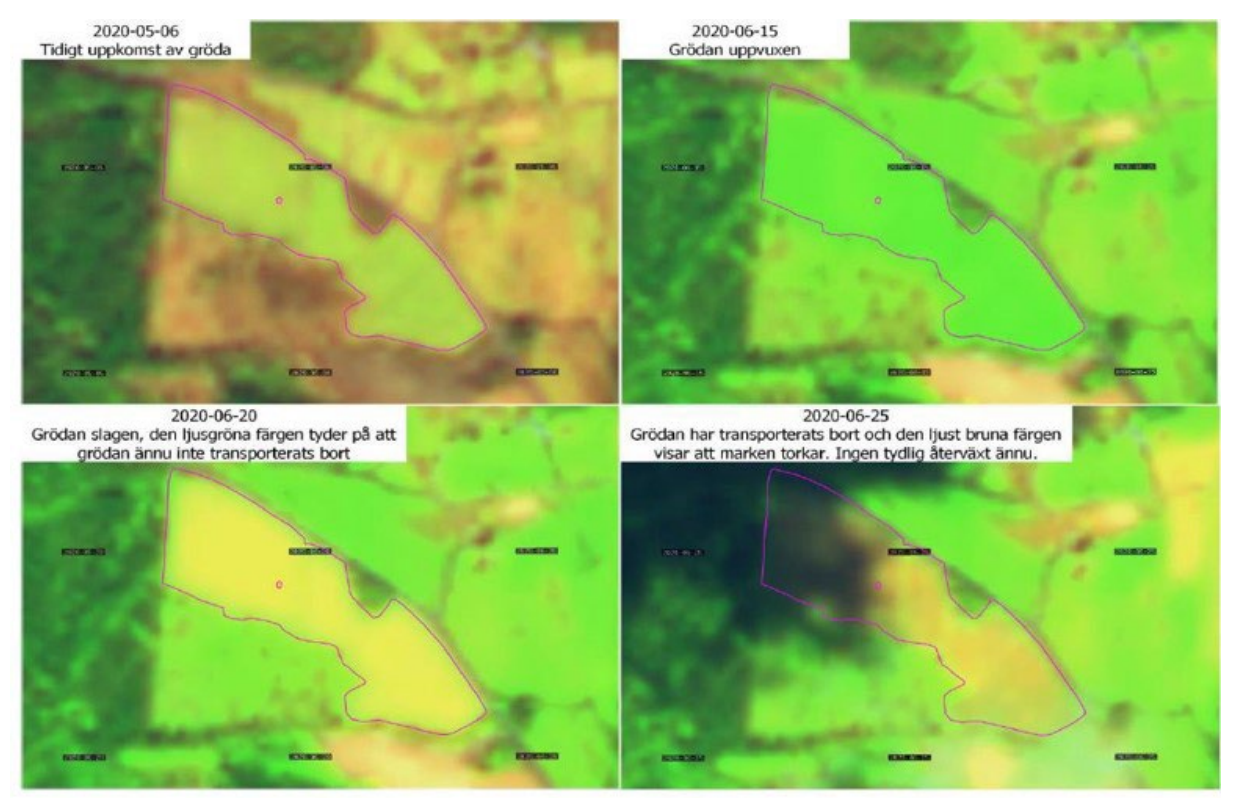

Bildtext: Satellitbilderna fångar upp klorofyllhalten i växtligheten och ett datorprogram kommer att analysera detta i de bildserier som tas. Efter det kan datorn avgöra om exempelvis en aktivitet har skett på blocket.

Figur: Jordbruksverket

## Hantera avvikelserna

Om du väljer att utföra en aktivitet på markerna som fanns med i brevet måste du visa att en aktivitet har skett. Detta gör du genom att skicka in ett så kallat geotaggat foto via Jordbruksverkets app *Jordbruksverket Geofoto*.

Ladda ner den fotokod, som finns i bilaga 1 i brevet, till appen och åk sedan ut på din mark och fotografera för att visa din aktivitet. Du får ta mellan 2–10 foton och de ska ge en god översyn över hela skiftet för att visa att aktiviteten är utförd. Dessa foton kommer sedan att analyseras av din länsstyrelse. En instruktionsfilm för hur du tar dina geotaggade foton finns på Jordbruksverkets webbplats.

Viktigt att komma ihåg är att du enbart kan skicka in foton på ett skifte en gång. Så se till att ta alla tilltänkta foton innan du skickar in dem som ett in skick.

Samma hantering gäller om en aktivitet redan har skett men markuppföljningen inte har kunnat uppfatta den i sin analys och marken kommit med i brevet.

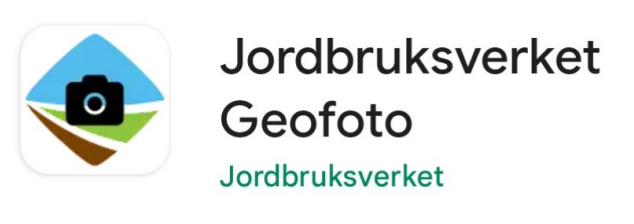

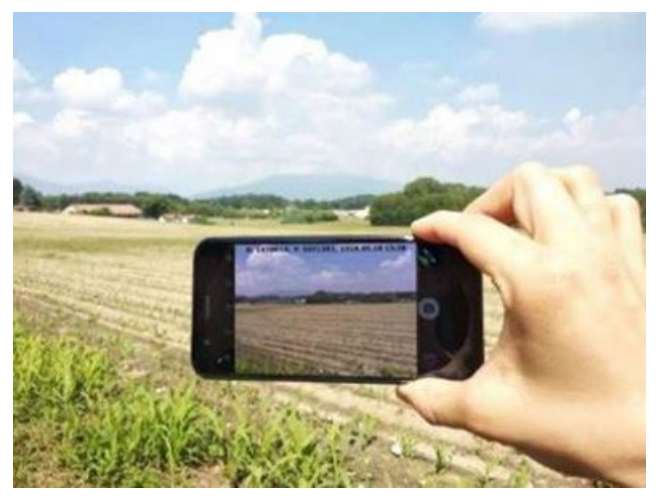

Vill du inte eller har inte möjlighet att utföra en aktivitet på en mark som är med i brevet har du två möjligheter. Gå in i SAM Internet och ta bort skiftet från ansökan och låt blocket ligga kvar. Gäller avvikelsen åkermark kan du i stället sätta grödkod 314 på skiftet i SAM Internet och låta skiftet ligga kvar i ansökan. Glöm inte att skicka in ändringen.

På detta sätt visar du att du inte söker utbetalt för marken och kravet om aktivitet finns inte längre kvar.

För mer information om markuppföljningen, gå till www.jordbruksverket.se/markuppfoljning

Foto: Jordbruksverket